| . <b>ய</b> ி ஒ <sup>251</sup><br>B/s | <b>(3)</b> 15:03      |
|--------------------------------------|-----------------------|
| =                                    | $\bigcirc$            |
| Device Discovery                     |                       |
|                                      | 13.3 <b>℃</b> /cloudy |
| (+)                                  |                       |
|                                      |                       |
|                                      |                       |
|                                      |                       |
|                                      |                       |
|                                      |                       |

 Aplikaci WeBack stáhněte z Google Play Marketu / iTunes.
 Po otevření je toto úvodní obrazovka.

Klikněte na "+" pro přidání robotického vysavače.

**Důležité**: Zkontrolujte, že jste připojeni k Wifi síti, která je na frekvenci 2,4 GHz. Na frekvenci 5 GHz zařízení nelze propojit s mobilní aplikací. V nastavení routeru lze 5 GHz síť deaktivovat nebo lze v nastavení Wifi v telefonu vypnout automatické přepínání sítí z 2,4 na 5 GHz.

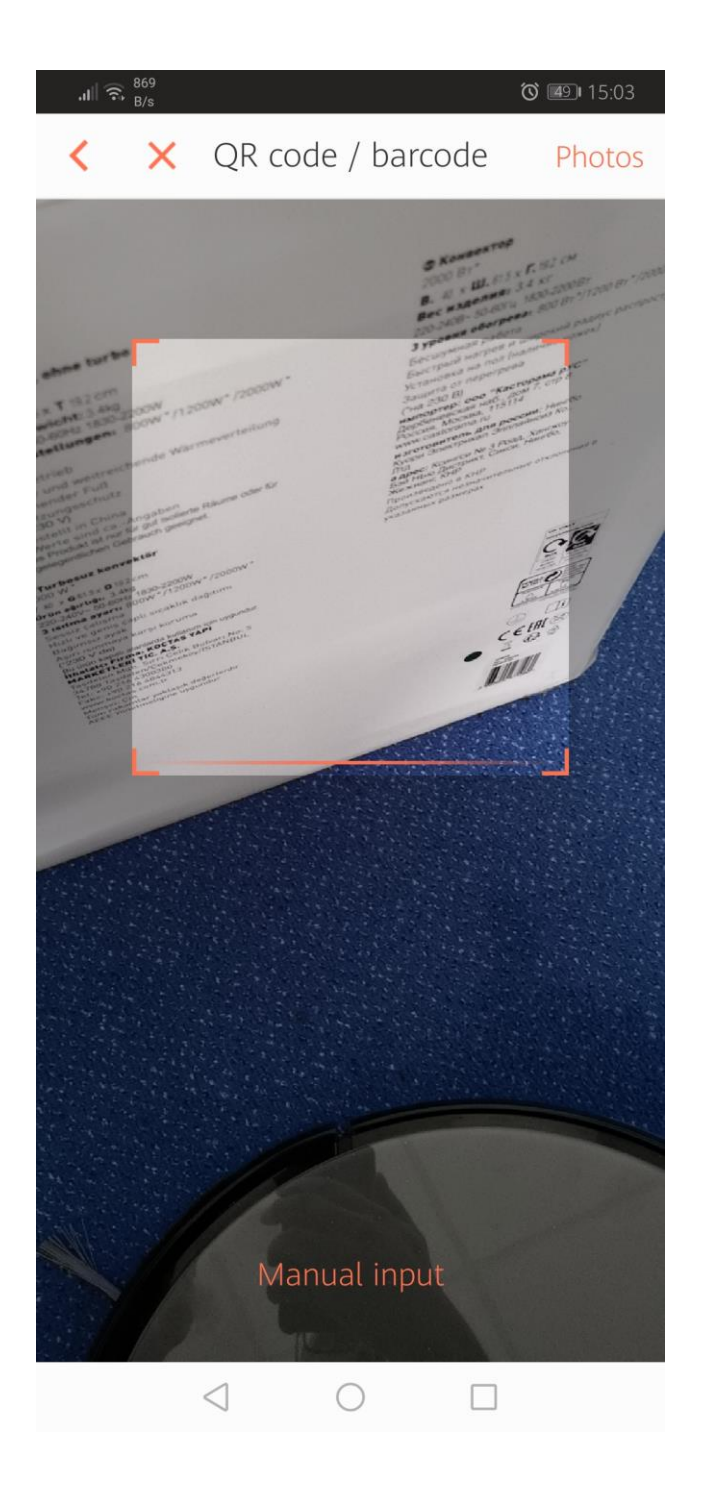

2. Naskenujte QR kód, který se nachází ve spodní části vysavače a zapněte jej kolébkovým přepínačem na boku.

| ւկ∥ ଲି <sup>1,1</sup><br>K/s | Ö 🗐 15:04 |
|------------------------------|-----------|
| 选择Wi-Fi网络                    |           |
|                              |           |
| wifi_IOT                     | ~         |
| 请输入Wi-Fi密码                   |           |
|                              |           |

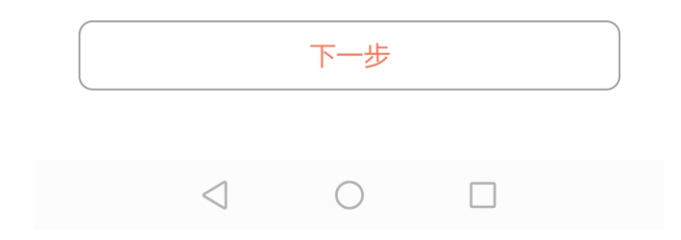

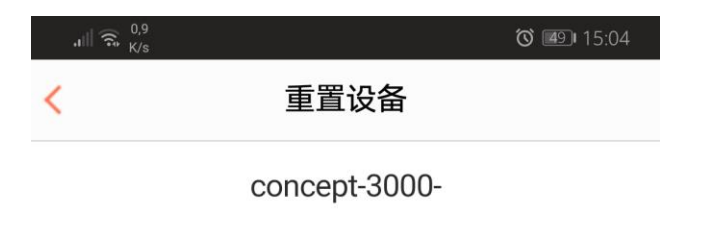

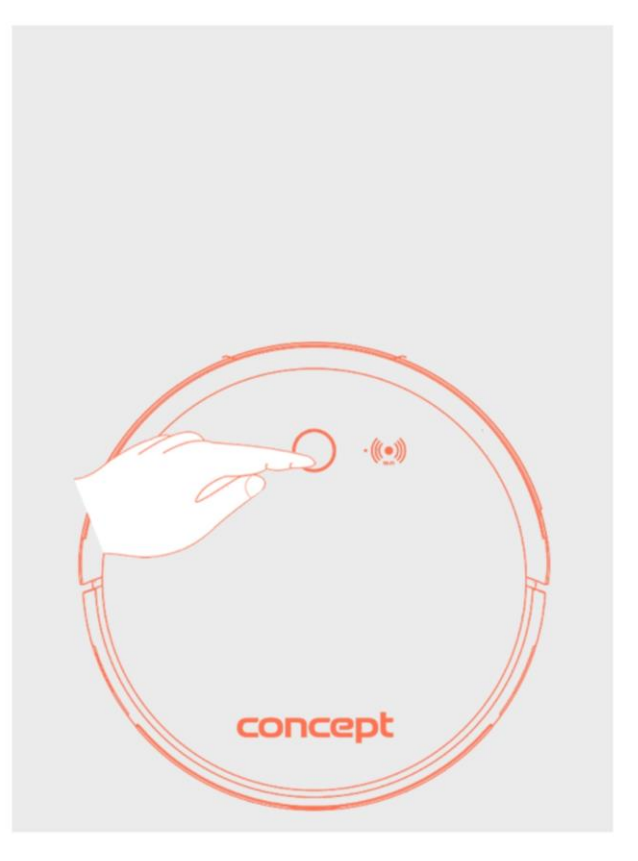

○ 已确认上述操作

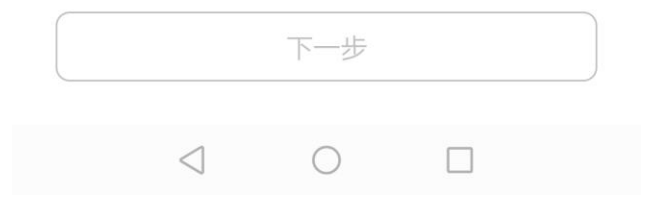

4a. Podržte zapínací tlačítko na vysavači po dobu cca 5 vteřin, začne blikat symbol Wifi.

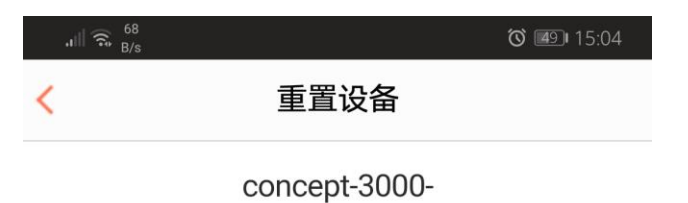

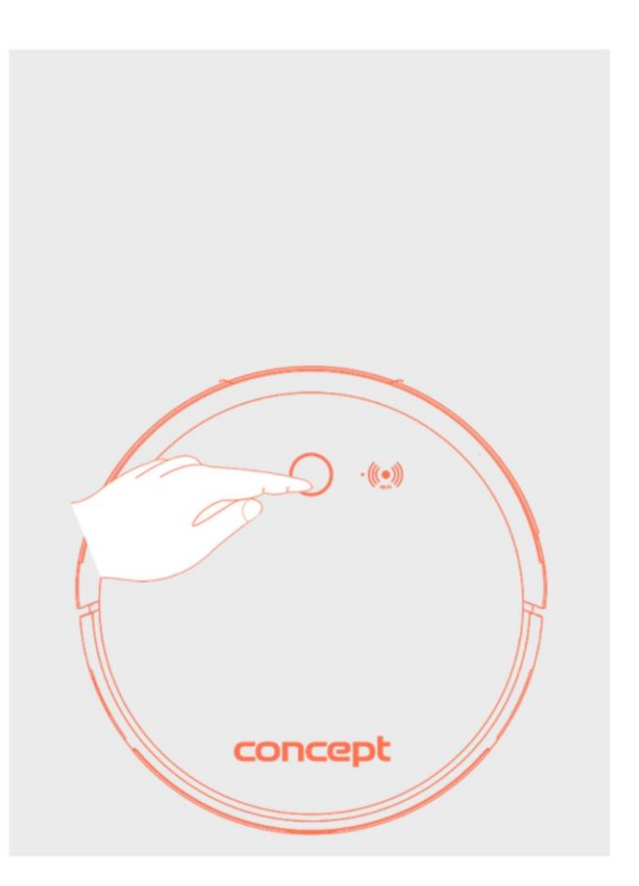

4b. Vyberte volbu pod obrázkem (checkbox), spodní tlačítko změní barvu na oranžovou. Kliknutím na něj se dostanete do dalšího kroku párování.

🥏 已确认上述操作

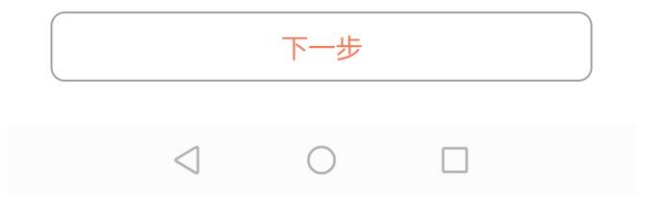

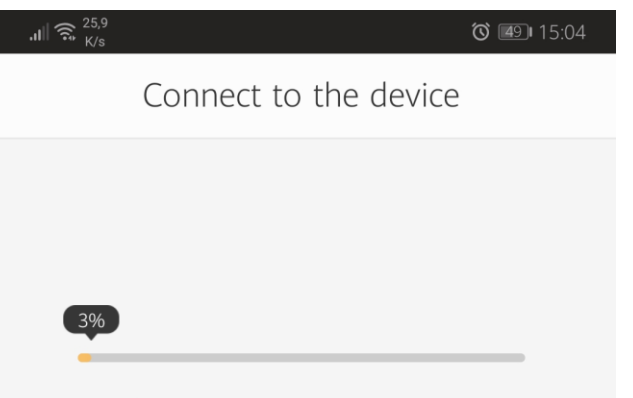

Routers, cell phones, and devices are as close as possible

- Find equipment
- Device registration to smart cloud
- Device initialization

5a. V tomto kroku je zapotřebí vybrat síť Wifi, kterou vysílá robotický vysavač. Buď ji vyberte ručně, nebo vyčkejte na další krok.

## Connection canceled

 $\bigcirc$ 

 $\triangleleft$ 

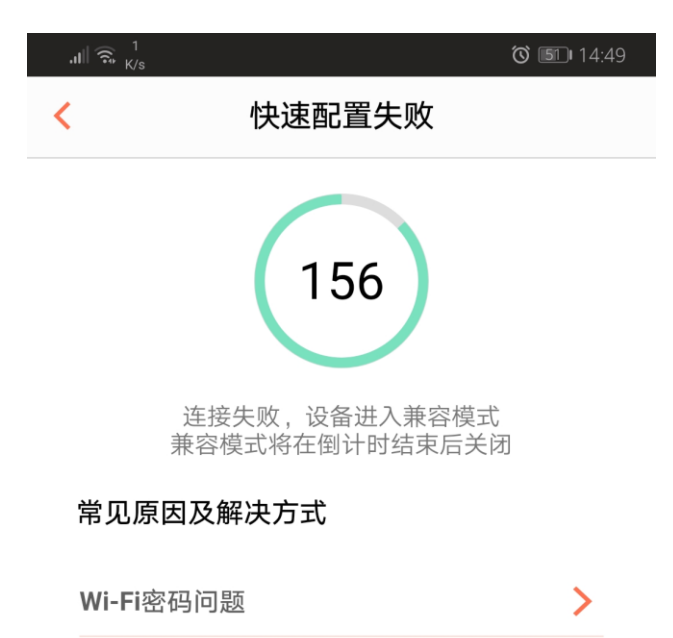

设备配置问题

双频路由器问题

路由器过载

>

>

>

5b. Tento krok se objeví, pokud v bodě 5a vyčkáte. Zde klikněte na oranžové tlačítko vlevo dole.

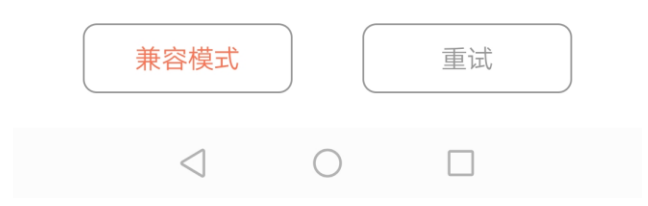

| ,ıll 🗟 <sup>8,4</sup><br>K/s |                      | <b>Ö</b> 🗐 15:05 |  |
|------------------------------|----------------------|------------------|--|
| <                            | 选择设备Wi-Fi            |                  |  |
|                              |                      |                  |  |
|                              | Wi-Fi                |                  |  |
|                              | YG-Staff-2.4G        | • ≑ ()           |  |
|                              | CHOOSE A NETWORK     |                  |  |
|                              | oceanway             | <b>∻</b> (j)     |  |
|                              | ✓ ROBOT###           | <b>∻</b> (j)     |  |
|                              | ✓ ROBOT###           |                  |  |
|                              | TP-LINK-WHITE-2.4GHz | a ≑ ()           |  |
|                              |                      | a ≠ (I)          |  |

将手机连接到"ROBOT ###"并返回"回吧"App

5c. Po kliknutí na tlačítko dole vyberte síť "ROBOT###" viz náhled v horní části aplikace.

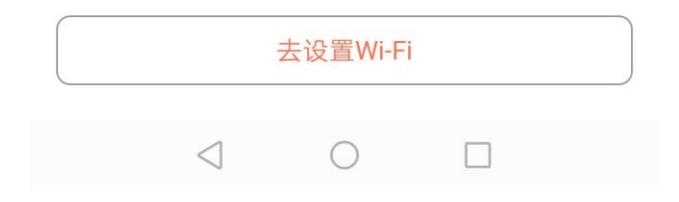

| .ıl∥ 🙃 <sup>3,4</sup><br>K/s |   | <b>õ</b> 🗐 15:06 |
|------------------------------|---|------------------|
| ← Wi-Fi                      |   | :                |
| Wi-Fi                        |   |                  |
| SÍTĚ K DISPOZICI             |   |                  |
| wifi_IOT<br>Připojeno        |   |                  |
| wifi2G<br>Uloženo, šifrováno |   |                  |
| ROBOT###<br>Uloženo          |   | (((•             |
| <b>wifi5G</b><br>Zašifrováno |   |                  |
| wifi1N<br>Zašifrováno        |   |                  |
| wifi_servis                  |   |                  |
| ROBOT###                     |   |                  |
| Síla signálu                 |   | Vynikající       |
| Typ šifrování                |   | Žádné            |
| ZRUŠIT                       |   | PŘIPOJIT         |
| $\bigtriangledown$           | 0 |                  |

5d. V seznamu Wifi sítí vyberte síť "ROBOT###" a zvolte připojit. Pokud vás telefon upozorní, že je bez připojení k internetu, zvolte přesto připojit.

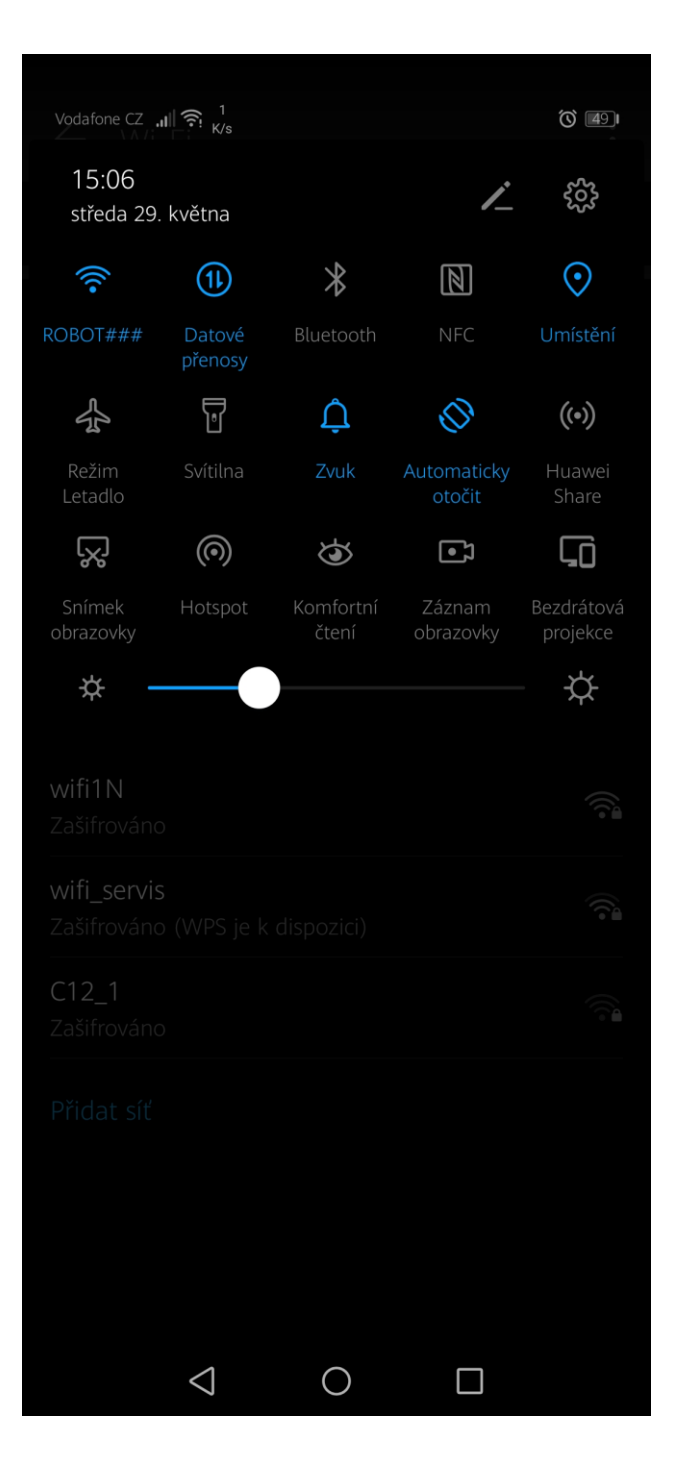

5e. Připojení na síť robotického vysavače je zobrazeno i v horní roletce.

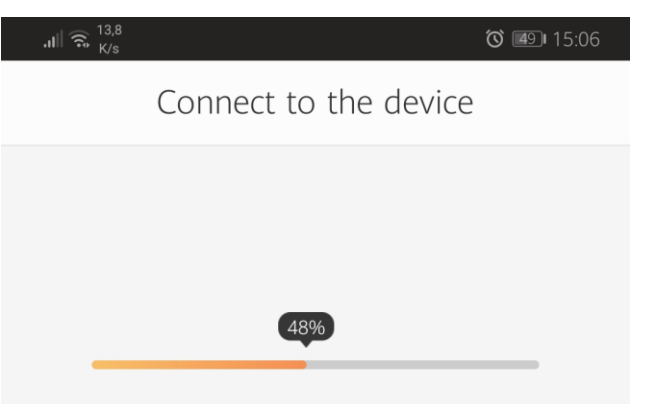

Routers, cell phones, and devices are as close as possible

6. Šipkou zpět se vrátíte z menu nastavení Wifi do aplikace, která začne proces párování. Během načítání se změní Wifi síť zpět z "ROBOT###" na vaši domácí.

Connection canceled

 $\bigcirc$ 

 $\triangleleft$ 

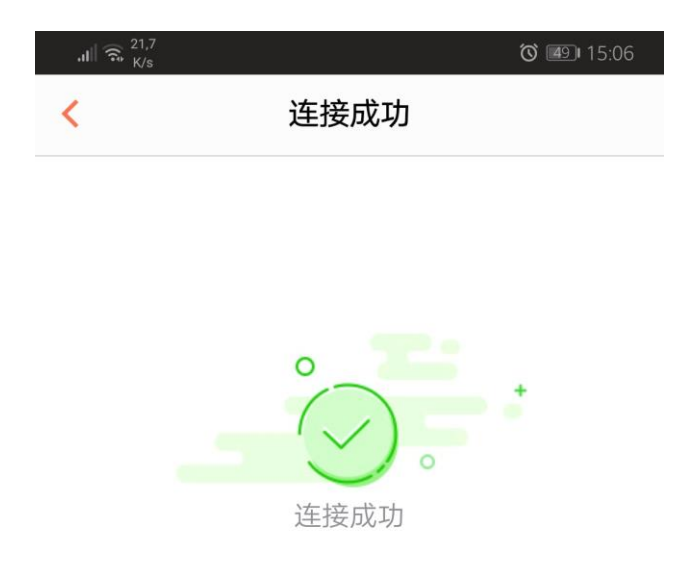

7. Proces párování je úspěšně dokončen.

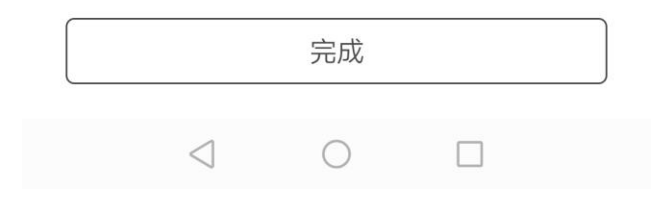

| . <b>d</b> ∥ 🛜 <sup>3,1</sup><br>K/s      | <b>()</b> (15:07 |
|-------------------------------------------|------------------|
| =                                         | $\bigcirc$       |
| Device Discovery                          |                  |
| Robot   Standby   Electricity 94% concept | 13.3°C/cloudy    |
|                                           |                  |
|                                           |                  |
|                                           |                  |
|                                           |                  |
| $\triangleleft$ O                         |                  |

8. Robotický vysavač je zobrazen v přehledu zařízení v aplikaci WeBack.

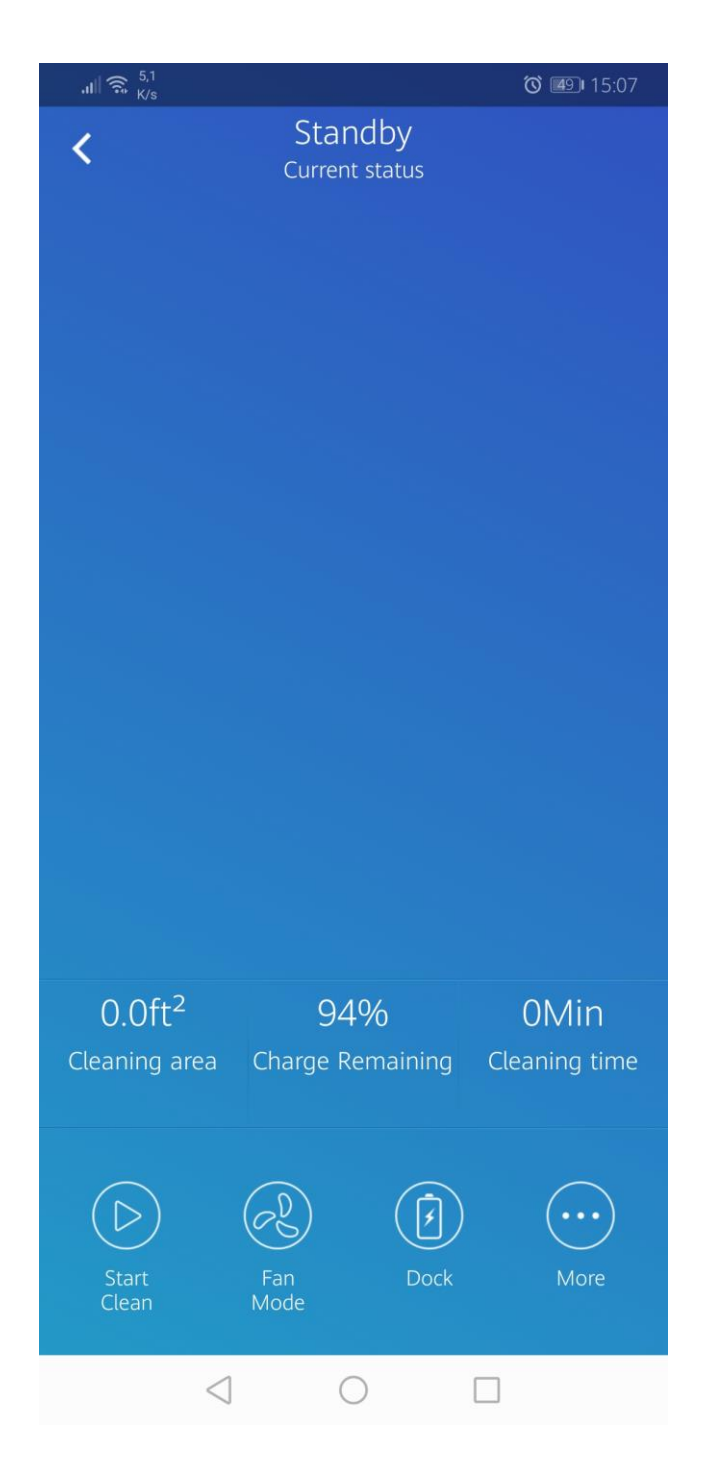

9. Kliknutím na ikonu zařízení otevřete ovládání vysavače a přehled funkcí.

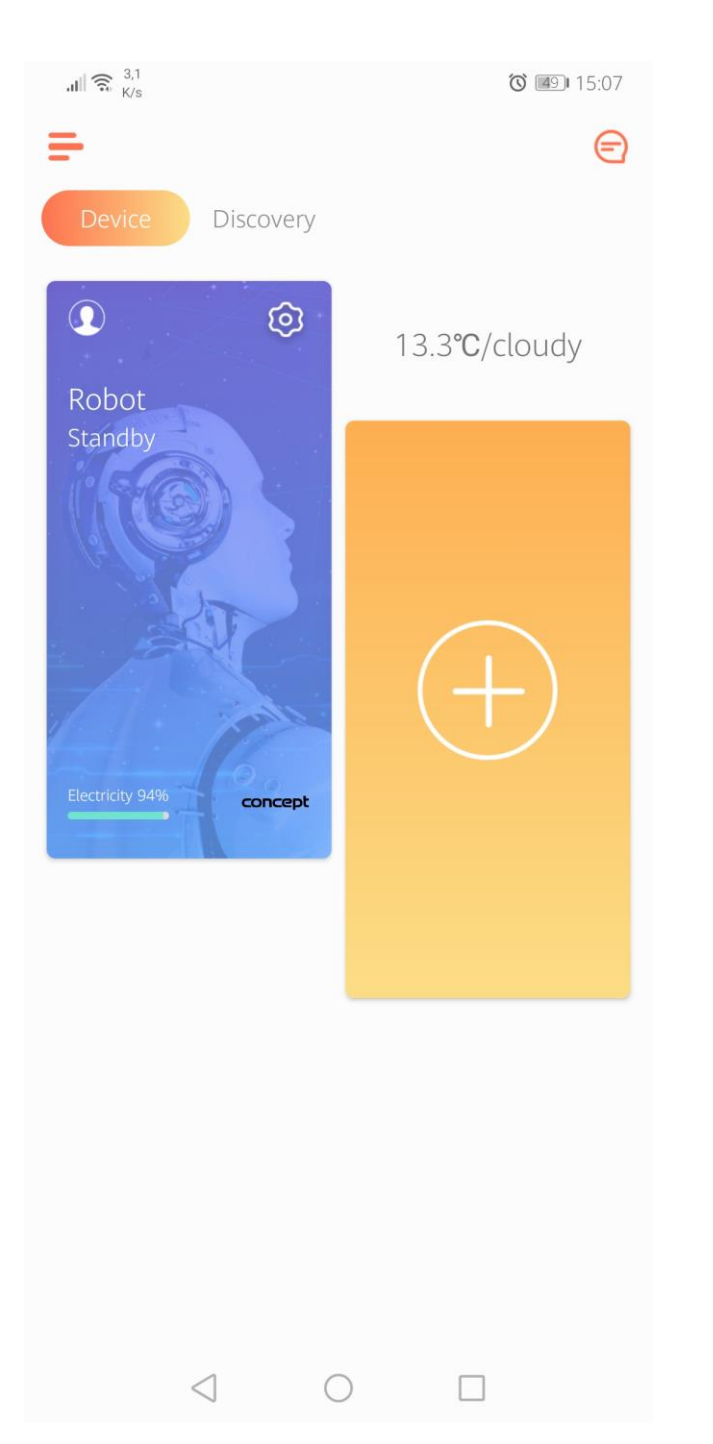

## Sdílení přístupu ke vzdálenému ovládání robotického vysavače

Pro připojení dalšího zařízení k robotickému vysavači zvolte na úvodní obrazovce u daného zařízení ozubené kolečko (nastavení) v pravém rohu modré obrazovky.

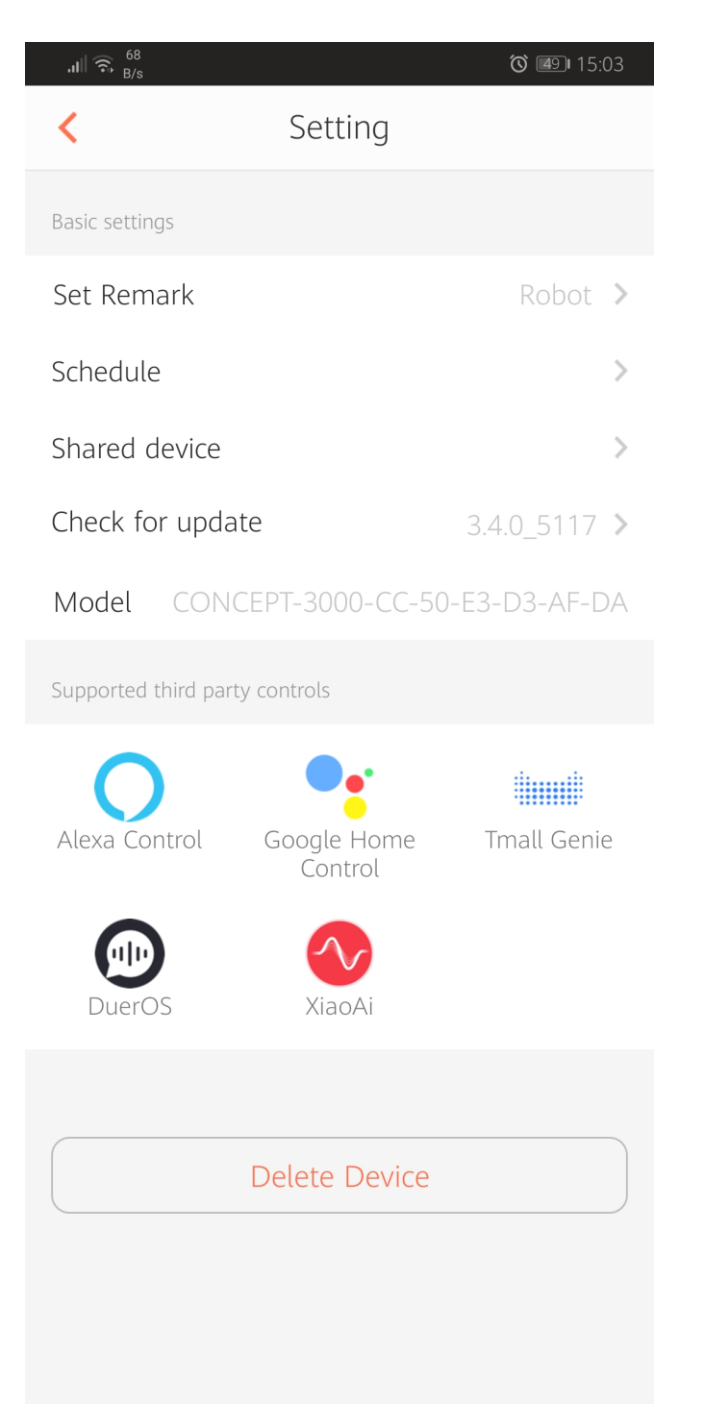

## Zde vyberte "Shared device"

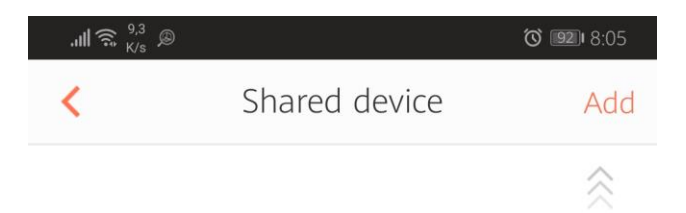

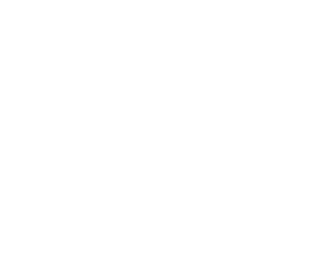

V pravém horním rohu klikněte na "Add" (přidat)

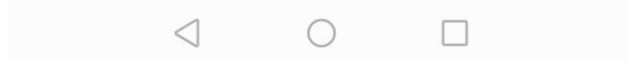

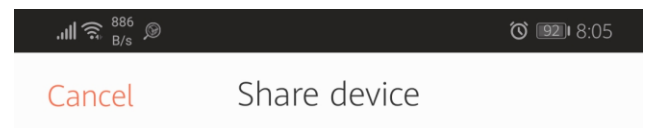

## Please enter the account

Does not support sharing devices across regions

Account Enter phone number or em

Confirm

Vyberte účet zařízení, které chcete připojit. Pokud máte např. telefon a tablet a chcete zařízení ovládat pomocí obou zařízení, na každém je zapotřebí mít účet registrovaný s jiným emailem / telefonem. Na obou zařízeních je nutné mít zvolený stejný region (při zadávání registrace – např. Czech Republic). Po zadání emailu potvrdíte tlačítkem "Confirm".

 $\triangleleft$   $\bigcirc$   $\Box$